最新機種をおトクにGET! iPad·Apple Watchも対象!

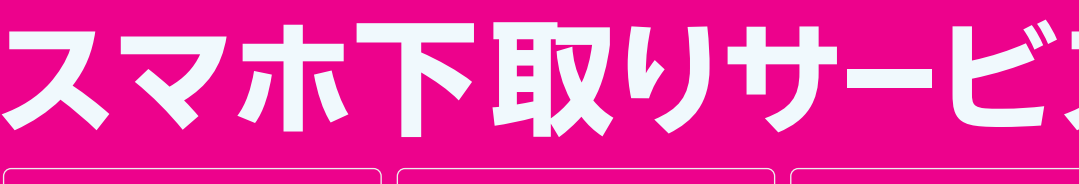

他社での購入品もOK!

手数料・送料 無料

箱・付属品不要

#### ご利用方法

## ①お申し込みと下取り希望製品引取り予約

スマホ下取りサービスのWebページから、お申し込みと本人確認書類の撮影、下取り希望製品引取り予約をお願いします。 ※お申し込みの手順は裏面に記載。※お申し込み後のキャンセルは、サービスお申し込みの当日中(23:59まで)のみお手続き可能です。

下取り 対象製品

楽天モバイル、および他社取り扱いのスマートフォン、タブレット、Apple Watch ※下取り対象製品一覧にない製品はお申し込みいただけません。

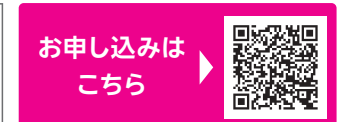

## ②事前準備と引取り

お申し込み後、ご予約いただいた引取り日時に配達員が製品回収に伺います。下取り希望製品をあらかじめご用意ください。 ※下取り希望製品は、アクティベーションロック(例:iPhoneを探す)・おサイフケータイ®のロックを解除のうえ、初期化をお願いします。

※下取り希望製品は、アクティベーションロック(例)、IPHONEを採り、おりインクータイのロックを解除のラス、初期化をお願いします。 ※下取り希望製品は、本サービスにお申し込み後14日以内に配送業者への引き渡しをお願いします。14日より後にご返送された場合、申し込み時より価格が 変更となる場合がございます。

#### ●データ移行・初期化 お客様ご自身でデータ移行・初期化

および各種ロックの解除をお願いします。 ※店頭では実施しておりません。

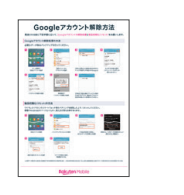

#### 2製品の受け渡し

ご指定の集荷日に、配達員がご自宅に 伺います。下取り希望製品の本体のみ お渡しください。 ※製品の箱・付属品は不要です。

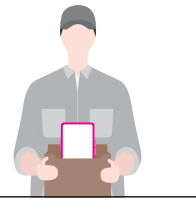

#### ▲ 以下のような画面損傷や外装損傷・機能不具合がある場合は、下取り価格が変更となる場合がございます。

🔽 画面に割れ、ヒビがある

Cash

○ 画面に良品の範囲を超える状態の傷がある

- ✓ タッチパネルが正常に機能しない
- 💟 良品範囲を超える傷や打痕がある
- ✓ 外装に歪曲、割れ、欠け、ヒビ、変色がある
- ✓ ホールドリング、シール、刻印などの跡がある

✓ カメラレンズに傷、損傷がある(Apple Watchをのぞく)

- 💟 画面に浮きがある、または本体から外れている
- ✓本体付属の部品(SIMトレイなど)が破損・欠損している

○ バンドの取り付けが正常にできない(Apple Watchのみ)

- ✓ 背面のセンサーに擦れ、傷または、結露がある (Apple Watchのみ)
- かメラ(Face IDを含む)、ボタン、バイプレーション、通信系統 (Wi-Fi®、Bluetooth®、音声通話)が正常に機能しない

## ③下取り価格の確定・楽天キャッシュの受け取り

下取り価格の確定まで製品到着後、7日程度かかります。楽天キャッシュは、下取り価格確定後、 1カ月~1カ月半程度で付与されます。付与確認は「楽天PointClub」にてログイン後、「ポイント実績」からご確認できます。

※弊社にて査定後、製品の状態により価格が変更になる場合がございます。 ※弊社査定後の価格が0円だった場合は、下取り不成立とし、回収した製品はご返送いたします。

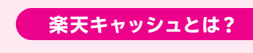

楽天市場、楽天トラベル、ラクマなどのインターネットサービスと楽天ペイアプリ加盟店などで お支払いにご利用いただけるオンライン上の電子マネーです。

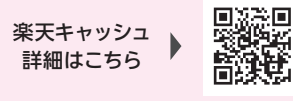

※Apple、iPad.iPhone、Apple Watch、Face IDは、米国および他の国と地域で登録されたApple Inc.の商標です。※iPhoneの商標は、アイホン株式会社のライセンスに基づき使用されています。※App Storeは、Apple Inc. のサービスマークです。※FeliCaは、ソニーグループ株式会社またはその関連会社の商標または登録商標です。※FeliCaは、ソニー株式会社が開発した非接触ICカードの技術方式です。※ ⑦ は、フェリカネットワークス株式 会社の登録商標です。※おサイフケータイは、株式会社NTTドコモの商標または登録商標です。※Wi-Fid、Wi-Fi Allianceの商標または登録商標です。※Bluetoothは、Bluetoothは、Blo、Inc. USAの商標または登録商標です。

お申し込み手順は裏面をご確認ください

## Rakuten Mobile

# お申し込み手順書

●お申し込みには18歳以上の楽天IDを保有する楽天会員である必要があります

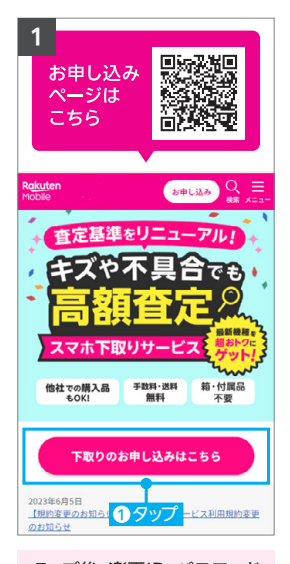

タップ後、楽天ID・パスワード を入力し「ログイン」をタップ。 情報に誤りがないか確認でき たら[OK]をタップ。

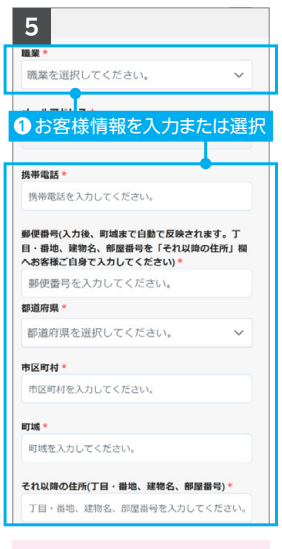

ご住所の入力は本人確認書類 と同じ表記・順番にてご入力 ください。

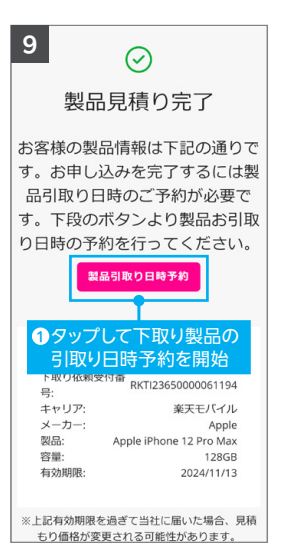

<sup>2</sup> kuten = Mobile スマホ下取りサービス 以下より、下取り希望製品に関する情報をお知らせ ください。下取り金額をご提示します。 買い替え超トクプログラム加入中の製品 1 IMEI/シリアル番号を
フ ください。 29 IMEI/シリアル番号で検索 製品名で検索 IMEI/シリアル番号を入力 検索 電話アプリ #06#をダイヤルします。最初 IMEIの確認方法 ☆ 電話アプリで[\*#06#|と 入力すると表示されます よくあるご質問 個人情報保護方針

利用規約 2 無断複写・転載を禁じます。

バイルショップコード

● ■をタップして利用可能な 本人確認書類と撮影の必要

お申込みにはご本人様確認書類のアップロードが必要で す。(詳細は「」」をクリックしてご確認ください。) []

書類の表面(氏名が記載された面)を撮影してください

展面、あるいは住所記載欄・住所更新履歴欄を撮影し てください。マイナンバーカードの場合、裏面の撮影 不要です。

ップして撮影

アップロード

事項を必ずご確認ください

6

表面の撮影

裏面の撮影

プレビュー

2

i

プレビュー

書類原みの

国人 す。 ヨ きを ださ

馬

プレビュー

11

----- <u>0</u>

みの11影は必須で CPPNを持ち

撮影後は撮影画像が

確認でき、「×」をタッフ

することで削除できます

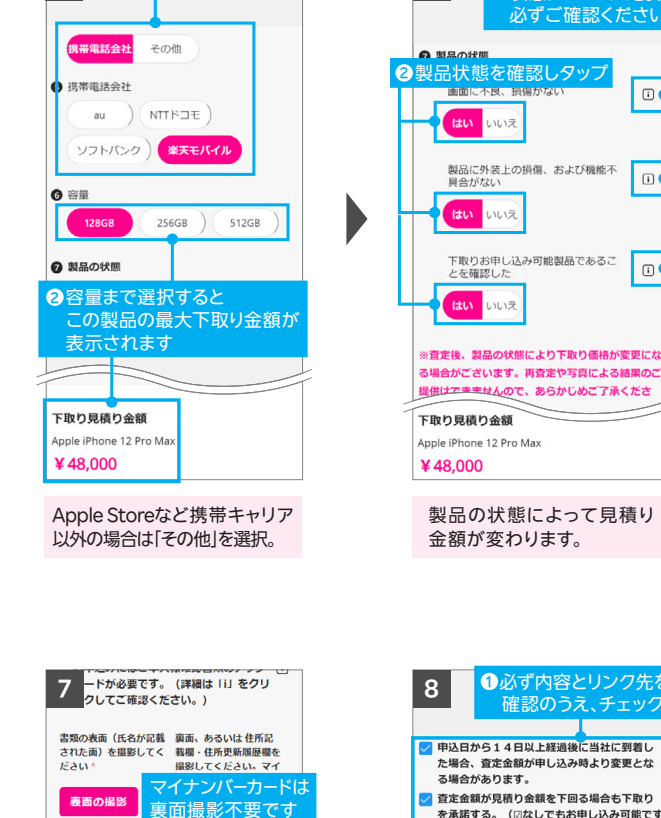

裏面の撮影

プレビュー

3 ①下取り製品購入元をタッフ

1必ず内容とリンク先行 確認のうえ、チェック 8 ✓ 申込日から14日以上経過後に当社に到着し た場合、査定金額が申し込み時より変更とな る場合があります。 ✓ 査定金額が見積り金額を下回る場合も下取り を承諾する。(図なしでもお申し込み可能です が、下記※の注記を必ずお読み下さい) ✓ 「<u>利用規約</u>」および「<u>プライバシーポリシ</u> 」、「<u>古物取引における個人情報の取扱(</u> について」の内容を確認し、同意しました。 キャンセル 申し込み内容確定 査定の結果、お申込時と査定時の 29ップすると申し込みが確定 の意定金額が見り合類を下語る とした「定定金額が見から数を下語る場合も下取りを来ます る、」に問題しない(20なし) 下取り見積り金額 ¥48,000

1 ■をタップして製

を確認しタッフ

製品に外装上の損傷、および機能不

下取りお申し込み可能製品であるこ とを確認した

はい いいえ

はい いいえ

はい いいえ

状態についての説明を 必ずご確認ください

•

i

4

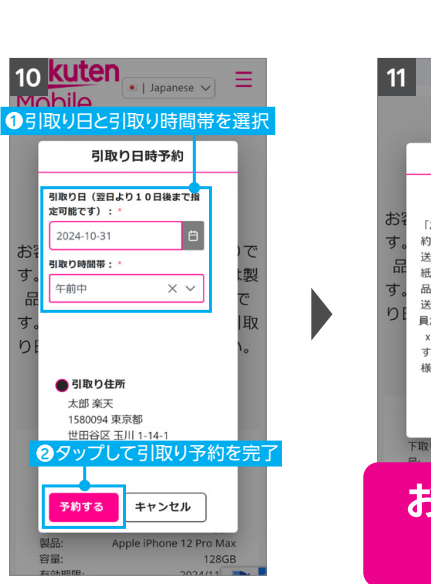

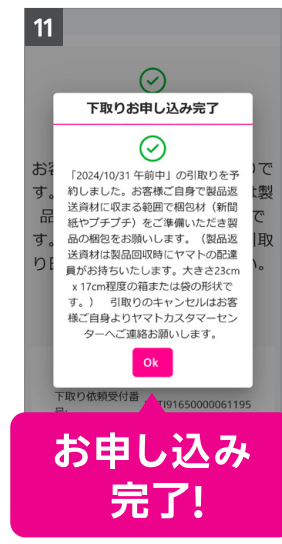